#### ×

# Gerar Relatório Negativações Excluídas

Esta funcionalidade tem como objetivo gerar o relatório de negativações excluídas, agrupando a negativação por imóvel e por cliente. A funcionalidade pode ser acessada via **Menu de sistema**, no caminho: **GSAN > Cobranca > Negativação > Gerar Relatorio Negativaçoes Excluídas**.

Feito isso, o sistema acessa a tela abaixo:

### Observação

Informamos que os dados exibidos nas telas a seguir são fictícios, e não retratam informações de clientes.

Last update: 31/08/2017 ajuda:cobranca:gerar\_relatorio\_negativacoes\_excluidas https://www.gsan.com.br/doku.php?id=ajuda:cobranca:gerar\_relatorio\_negativacoes\_excluidas&rev=1469535782 01:11

| Para gerar o relatorio/consulta do resumo da negativação, informe os dados abaixo: |                                                           |  |  |  |  |
|------------------------------------------------------------------------------------|-----------------------------------------------------------|--|--|--|--|
| Negativador:*                                                                      | SPC-SISTEMA DE PROTECAO AO CREDITO - PE                   |  |  |  |  |
| Período do Envio da Negativação:                                                   | a dd/mm/aaaa                                              |  |  |  |  |
| Período da Exclusão da<br>Negativação:                                             | a dd/mm/aaaa                                              |  |  |  |  |
| Motivo da Exclusão da<br>Negativação:                                              |                                                           |  |  |  |  |
| Título do Comando:                                                                 |                                                           |  |  |  |  |
|                                                                                    |                                                           |  |  |  |  |
| Grupo de Cobrança:                                                                 | ABOBORA<br>ALEGRE<br>ALFAVACA                             |  |  |  |  |
| Gerência Regional:                                                                 | GERENCIA CAPITAL<br>GERENCIA INTERIOR                     |  |  |  |  |
| Unidade de Negócio:                                                                | UNIDADE CAPITAL<br>UNIDADE INTERIOR                       |  |  |  |  |
| Localidade Pólo:                                                                   |                                                           |  |  |  |  |
| Localidade:                                                                        |                                                           |  |  |  |  |
| Setor Comercial:                                                                   | R                                                         |  |  |  |  |
| Quadra                                                                             |                                                           |  |  |  |  |
| Perfil do Imóvel:                                                                  | GRANDE<br>GRANDE NO MES<br>NORMAL                         |  |  |  |  |
| Categoria:                                                                         | COMERCIAL<br>INDUSTRIAL<br>PUBLICO                        |  |  |  |  |
| Tipo de Cliente:                                                                   | ASSOCIACAO<br>AUTARQUIAS ESTADUAIS<br>AUTARQUIAS FEDERAIS |  |  |  |  |
| Esfera de Poder:                                                                   | ESTADUAL<br>FEDERAL<br>FEDERAL S/IMPOSTOD                 |  |  |  |  |
| Situação Ligação de Água:                                                          | CORTADO<br>FACTIVEL<br>LIGADO                             |  |  |  |  |
| Situação Ligação de Esgoto:                                                        | EM FISCALIZACAO<br>FACTIVEL<br>LIGADO                     |  |  |  |  |
| Limpar Cancelar                                                                    | Gerar Consulta                                            |  |  |  |  |

Base de Conhecimento de Gestão Comercial de Saneamento - https://www.gsan.com.br/

Acima, selecione as opções desejadas para geração do relatório e clique no botão Gerar Consulta

## **Preenchimento dos Campos**

| Campo                                 | Preenchimento dos Campos                                                                                                    |
|---------------------------------------|----------------------------------------------------------------------------------------------------|
| Negativador(*)                        | Campo obrigatório - Selecione um ou mais negativador.<br>Para selecionar uma opção clique sobre o item, para selecionar mais de<br>um item, mantenha a tecla "Ctrl" pressionada e clique sobre as demais<br>opções desejadas.                    |
| Período do Envio da<br>Negativação    | Informe as datas válidas, no formato dd/mm/aaaa (dia, mês, ano), ou<br>clique no botão 💷 para selecionar as datas desejadas.<br>Para obter detalhes sobre o preenchimento do campo de datas, clique<br>no hiperlink Pesquisar Data - Calendário. |
| Período da Exclusão da<br>Negativação | Informe as datas válidas, no formato dd/mm/aaaa (dia, mês, ano), clique<br>no botão 🛄 para selecionar as datas desejadas.<br>Para obter detalhes sobre o preenchimento do campo de datas, clique<br>no hiperlink Pesquisar Data - Calendário.    |
| Motivo da Exclusão da<br>Negativação  | Selecione uma das opções disponibilizadas pelo sistema.                                                                                                    |
|                                       | Selecione o comando desejado, clicando no botão 🗣.                                                                                                    |
| Título do Comando                     | Para apagar o conteúdo do campo, clique no botão   ao lado do campo em exibição.                                                                                                    |
| Grupo de Cobrança                     | Selecione uma ou mais opções disponibilizadas pelo sistema.<br>Para selecionar uma opção clique sobre o item, para selecionar mais de<br>um item, mantenha a tecla "Ctrl" pressionada e clique sobre as demais<br>opções desejadas.              |
| Gerência Regional                     | Selecione uma ou mais opções disponibilizadas pelo sistema.<br>Para selecionar uma opção clique sobre o item, para selecionar mais de<br>um item, mantenha a tecla "Ctrl" pressionada e clique sobre as demais<br>opções desejadas.              |
| Unidade de Negócio                    | Selecione uma ou mais opções disponibilizadas pelo sistema.<br>Para selecionar uma opção clique sobre o item, para selecionar mais de<br>um item, mantenha a tecla "Ctrl" pressionada e clique sobre as demais<br>opções desejadas.              |
| Localidade Pólo                       | Informe o código da localidade ou clique no botão 🔍, link Pesquisar<br>Localidade, para selecionar a opção desejada. O nome da localidade<br>será exibido no campo ao lado.                                                                      |
|                                       | Para apagar o conteúdo do campo, clique no botão 🛇 ao lado do<br>campo em exibição.                                                                                                    |
| Localidade                            | Informe o código da localidade ou clique no botão 🔍, link Pesquisar<br>Localidade, para selecionar a opção desejada. O nome da localidade<br>será exibido no campo ao lado.                                                                      |
|                                       | Para apagar o conteúdo do campo, clique no botão 🕙 ao lado do<br>campo em exibição.                                                                                                    |

| Campo                         | Preenchimento dos Campos                                                                                                    |
|-------------------------------|----------------------------------------------------------------------------------------------------|
| Setor Comercial               | Informe o código o setor comercial ou clique no botão 🕵, link,<br>Pesquisar Setor Comercial, para selecionar a opção desejada. O nome<br>do setor será exibido no campo ao lado. |
|                               | Para apagar o conteúdo do campo, clique no botão 📎 ao lado do<br>campo em exibição.                                                                                              |
| Quadra                        | Informe a quadra.                                                                                                    |
| Perfil do Imóvel              | Selecione uma ou mais opções disponibilizadas pelo sistema.                                                                                                    |
| Categoria                     | Selecione uma ou mais opções disponibilizadas pelo sistema.                                                                                                    |
| Tipo de Cliente               | Selecione uma ou mais opções disponibilizadas pelo sistema.                                                                                                    |
| Esfera de Poder               | Selecione uma ou mais opções disponibilizadas pelo sistema.                                                                                                    |
| Situação Ligação de<br>Água   | Selecione uma ou mais opções disponibilizadas pelo sistema.                                                                                                    |
| Situação Ligação de<br>Esgoto | Selecione uma ou mais opções disponibilizadas pelo sistema.                                                                                                    |

### MODELO DO RELATÓRIO:\* \*NEGATIVAÇÕES EXCLUÍDAS

| GSAN - Sistema Integrado de Gestão de Serviços de Saneamento<br>NEGATIVAÇÕES EXCLUÍDAS<br>CONVÊNIO: SERASA                                              |                                                                                                    |                         |                                    |                                 |                                 |                           |                                  | PAG<br>31/08<br>10:3     | PAG 1/1<br>31/08/2012<br>10:30:56 |                        |
|----------------------------------------------------------------------------------------------------|----------------------------------------------------------------------------------------------------|-------------------------|------------------------------------|---------------------------------|---------------------------------|---------------------------|----------------------------------|--------------------------|-----------------------------------|------------------------|
| Pegativador:<br>Período envic<br>Nítulo Comand<br>No Pólo:<br>Mocalidade:<br>Petor Comerci<br>Vadra:<br>Prupo Cobranç<br>Berência Regi<br>Unidade Negóc | SERASA<br>2. 02/07/2012 à 06/07/2012<br>al:<br>al:<br>topos<br>conal: TODOS<br>cio: TODOS                                                                                  | Período e               | xclusão:                           |                                 |                                 | Motivo Exc                | lueão                            |                          |                                   |                        |
| Perfil Imóvel<br>Categoria:<br>Pipo Cliente:<br>Refera Poder:<br>Digação Água<br>Digação Esgot                                                          | : TODOS<br>TODOS<br>TODOS<br>TODOS<br>Situação: TODOS<br>co Situação: TODOS                                                                                                |                         |                                    |                                 |                                 |                           |                                  |                          |                                   |                        |
| Marricula<br>Mategoria:<br>Pipo Cliente:<br>Refera Poder:<br>Digação Água<br>Digação Esgot<br>MATRICULA                                                 | : TODOS<br>TODOS<br>TODOS<br>Situação: TODOS<br>co Situação: TODOS<br>NOME CLIENTE                                                                                         | CPF/CNPJ                | VLR NEGATIVADO                     | VLR ENT.                        | VLR<br>ENT. PAGA                | VLR PARC.                 | VLR<br>PARC. PAGO                | VLR PAGO                 | DT EXCLUSAO                       | DT DEBITO              |
| erfil Imovel<br>Nategoria:<br>"ipo Cliente:<br>ksfera Poder:<br>.igação Água<br>.igação Esgot<br>MATRICULA                                              | : TODOS<br>TODOS<br>TODOS<br>TODOS<br>Situação: TODOS<br>:: Situação: TODOS<br>NOME CLIENTE<br>MOTIVO                                                                      | CPF/CNPJ                | VLR NEGATIVADO                     | VLR ENT.                        | VLR<br>ENT. PAGA                | VLR PARC.                 | VLR<br>PARC. PAGO                | VLR PAGO                 | DT EXCLUSÃO                       | DT DEBITO              |
| erfil Imóvej<br>ategoria:<br>ipo Cliente:<br>igação Água<br>igação Ésgot<br>MATRICULA<br>05/07/201                                                      | : TODOS<br>TODOS<br>TODOS<br>TODOS<br>Situação: TODOS<br>Situação: TODOS<br>NOME CLIENTE<br>MOTIVO                                                                         | CPP/CNPJ                | VLR NEGATIVADO                     | VLR ENT.                        | VLR<br>ENT. PAGA                | VLR PARC.                 | VLR<br>PARC. PAGO                | VLR PAGO                 | DT EXCLUSÃO                       | DT DEBITO              |
| Verfil Imovel<br>Ategoria:<br>Nipo Cliente:<br>Isfera Poder:<br>Jagação Éggot<br>MATRICULA<br>05/07/201<br>PRAZERES<br>55510792                         | : TODOS<br>TODOS<br>TODOS<br>SITUAÇÃO: TODOS<br>SITUAÇÃO: TODOS<br>OSITUAÇÃO: TODOS<br>NOME CLIENTE<br>MOTIVO<br>2<br>BERENICE PAULA DOS SANTOS<br>MOTIVO NAO IDENTIFICADO | CPF/CNPJ<br>80224482491 | VLR NEGATIVADO<br>434,25           | VLR ENT.<br>0,00                | VLR<br>ENT.PAGA                 | VLR PARC.                 | VLR<br>PARC.PAGO<br>0,00         | VLR PAGO<br>0,00         | DT EXCLUSAO<br>06/07/2012         | DT DEBITO              |
| Peril Imovel<br>Jategoria:<br>Nipo Cliente:<br>Zefera Poder:<br>Jigação Água<br>MATRICULA<br>05/07/201<br>PRAZERES<br>55510792<br>TOTAL                 | : TODOS<br>TODOS<br>TODOS<br>TODOS<br>Situação: TODOS<br>Situação: TODOS<br>NOME CLIENTE<br>MOTIVO<br>2<br>BERENICE PAULA DOS SANTOS<br>MOTIVO NAO IDENTIFICADO            | CPF/CNPJ<br>80224482491 | VLR NEGATIVADO<br>434,25<br>434,25 | <b>VLR ENT.</b><br>0,00<br>0,00 | VLR<br>ENT.PAGA<br>0,00<br>0,00 | VLR PARC.<br>0,00<br>0,00 | VLR<br>PARC.PAGO<br>0,00<br>0,00 | VLR PAGO<br>0,00<br>0,00 | DT EXCLUSAO<br>06/07/2012         | DT DEBITO<br>05/07/201 |

# Funcionalidade dos Botões

| Botão          | Descrição da Funcionalidade                                                                                      |
|----------------|----------------------------------------------------------------------------------------------------|
|                | Ao clicar neste botão, o sistema permite selecionar uma data válida, no formato dd/mm/aaaa (dia, mês, ano).      |
|                | Para obter detalhes sobre o preenchimento do campo de datas, clique no hiperlink<br>Pesquisar Data - Calendário. |
| R              | Ao clicar neste botão, o sistema permite consultar um dado nas bases de dados.                                   |
| 8              | Ao clicar neste botão, o sistema apaga o conteúdo do campo em exibição.                                          |
| Gerar Consulta | Ao clicar neste botão, o sistema comanda a execução de geração do relatório, de acordo com a opção selecionada.  |

Clique aqui para retornar ao Menu Principal do GSAN

From: https://www.gsan.com.br/ - Base de Conhecimento de Gestão Comercial de Saneamento

https://www.gsan.com.br/doku.php?id=ajuda:cobranca:gerar\_relatorio\_negativacoes\_excluidas&rev=146953578

Permanent link:

Last update: 31/08/2017 01:11

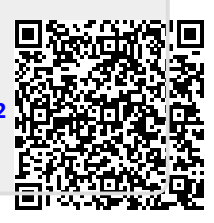